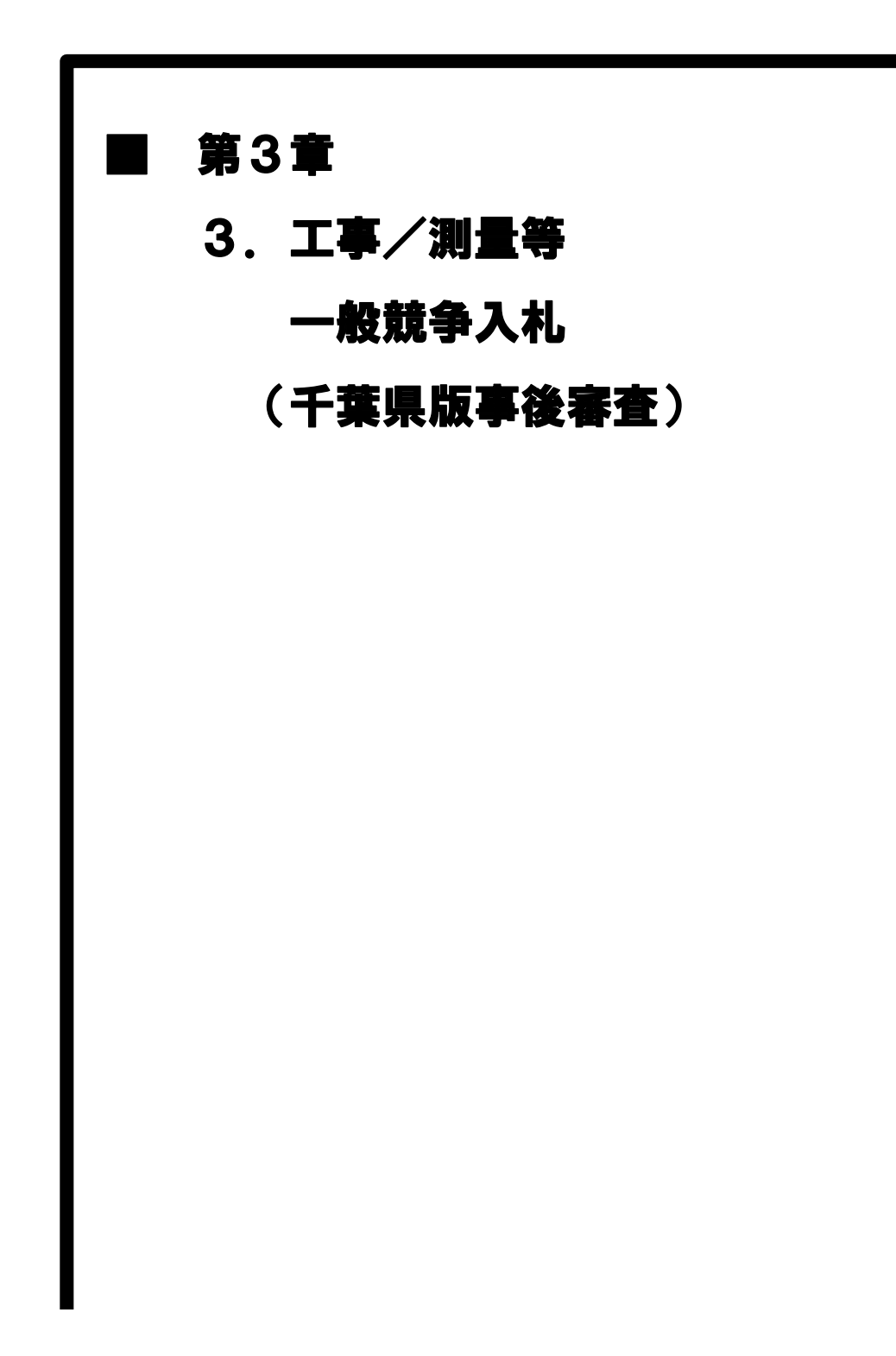

# MEMO

3 工事/測量等 一般競争入札(千葉県版事後審査)

工事/測量等 一般競争入札(千葉県版事後審査)の処理フロー

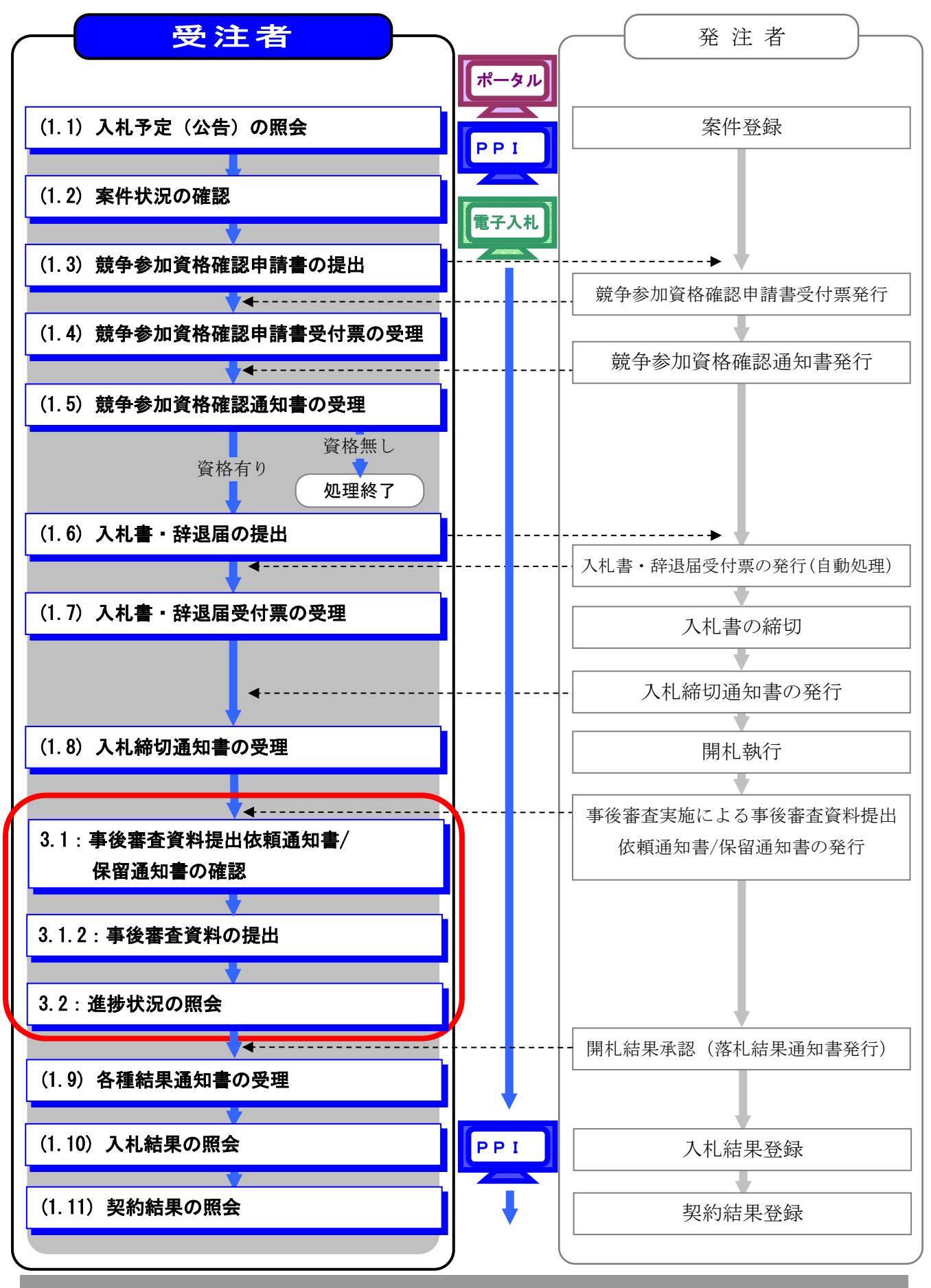

#### 工事/測量等 一般競争入札(千葉県版事後審査)の補足説明事項

この章では「第3章 1. 工事/測量等 一般競争入札(WT0 含む事前審査型)」と差異 がある部分のみ説明します。

「千葉県版事後審査」は開札後に必ず保留通知書が発行されます。 参加したい案件の情報を検索する手順は「第1章 共通事項 1.2 共通事項」を参照し てください。

#### 3.1 事後審査資料提出依頼通知書/保留通知書の確認

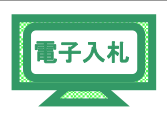

「千葉県版事後審査」は、開札後に資格審査を行うため各種結果通知書発行の前に、 全ての参加業者へ「保留通知書」が発行されます。 審査対象業者には、「事後審査資料提出依頼通知書」も発行されます。

#### 3.1.1 保留通知書の受領

(1)《簡易調達案件検索》画面を表示します。

※《簡易調達案件検索》画面の表示手順は、「第3章01 1.2 案件状況の確認」の

(1)~(6)の手順を参考にしてください。

検索条件を入力します。

- (2) 《入札状況一覧》画面を表示します。
  - ※《入札状況一覧》画面の表示手順は、「第3章 01 1.6 入札書・辞退届の提出」の(1)を 参考にしてください。

保留通知書を確認する調達案件の《受付票/通知書一覧》の【表示】ボタンを

| ク | IJ | N/ | ケ | しま | す |
|---|----|----|---|----|---|
| / | /  |    | / | レム | 7 |

| 電子人和コアシステム<br>Electronic Bidding Core System                     |                                        | 2011年02月14                          | 日 11時42分 CALS                                       | EC 電子入            | 札システィ | A                                      |                               | Ø                                                                          |
|------------------------------------------------------------------|----------------------------------------|-------------------------------------|-----------------------------------------------------|-------------------|-------|----------------------------------------|-------------------------------|----------------------------------------------------------------------------|
| Ver. 5,0                                                         |                                        | 電子入札システム                            |                                                     | Sector Const      |       | 人作了                                    | Ì                             | お聞い合せ                                                                      |
| ◎ 簡易案件検索                                                         |                                        |                                     | 入札状況一賢                                              | Ī                 |       |                                        |                               |                                                                            |
| ◎ 調達案件検索                                                         | 企業ID                                   | 120000010003200                     |                                                     |                   |       |                                        |                               | 表示案件 1-1                                                                   |
| ○ 調達案件一覧                                                         | 企業名称                                   | 工事〇〇1テスト業者<br>(株)                   |                                                     |                   |       |                                        |                               | 全案件数 1                                                                     |
| 0入札状況一覧                                                          | 代表者氏名                                  | 工事 一                                |                                                     |                   |       |                                        |                               | 1 🕑                                                                        |
|                                                                  |                                        |                                     |                                                     |                   |       |                                        |                               |                                                                            |
| <ul> <li>         ・登録者情報         ・         ・         ・</li></ul> | 案件表示顺序案件                               | 番号 ● ● 昇)<br>○ 降)                   |                                                     |                   |       |                                        | C                             | 最新表示                                                                       |
| <ul> <li>登録者情報</li> <li>保存データ表示</li> </ul>                       | 案件表示順序 案件                              | #号 ♥ ③昇)<br>○降)                     | N<br>N                                              |                   |       | 最新更新日                                  | 時 20                          | 最新表示<br>11.02.14 11:42                                                     |
| <ul> <li></li></ul>                                              | 案件表示顺序 案件<br>番号                        | #号 ♥ (0) (0) (0)<br>● (0)<br>■以来作名件 | 入礼方式                                                | 入礼/<br>再入礼/<br>見積 | 游谋届   | 最新更新日日<br>受付票/通知者<br>一覧                | 時 20<br>企業<br>プロパ<br>ティ       | 最新表示<br>11.02.14 11:42<br>摘要 状況                                            |
| <ul> <li>○ 登録者情報</li> <li>○ 保存データ表示</li> </ul>                   | 案件表示顺序 案件                              | #号 ○月)<br>○陰)<br>別は文作名件             | <ul> <li>入北方式</li> <li>一般競争入礼(千葉県・事後審査型)</li> </ul> | 入化/<br>再入化/<br>見被 | 辞退届   | 最新更新日日<br>受付系/通知者<br>一覧<br>表示<br>未参照有り | 時 20<br>企業<br>プロパ<br>ティ<br>変更 | 最新表示<br>11.02.14 11:42<br>捕获 状況<br>表示                                      |
| <ul> <li>2 登録者情報</li> <li>2 保存データ表示</li> </ul>                   | 案件表示順序 (案件<br>巻<br>号<br>1<br>建設工事()))4 | #号 ● 用)<br>○ 除)<br>■減工作名件           | 構<br>通<br>入し方式<br>一般競争入札(千<br>築県・事後審査型)             | 入礼/<br>再入礼/<br>見被 | 辞退届   | 最新更新日                                  | 時 20<br>企業<br>プロパ<br>ティ<br>変更 | 最新表示<br>11.02.14 11:42<br>14.27<br>4.37<br>表示<br>案示<br>案(十 1-1<br>全案(件 数 1 |

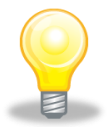

#### フンポイント

- 「保留通知書到着のお知らせ」メールが送信されます。
- 審査対象業者には「事後審査資料提出依頼通知書到着のお知らせ」メールも送信されます。
- (3) 《入札状況通知書一覧》画面が表示されます。

《保留通知書》の【表示】ボタンをクリックします。

| JACIC/SCOPE<br>電子入札コアシステム<br>Electronic Bidding Core System<br>Ver, 5,0 |      | 2011年02月1<br>そうれつステム | 4日 11時43分 CALS/EC 電子入札シ | 274   | 11. T | の            |
|-------------------------------------------------------------------------|------|----------------------|-------------------------|-------|-------|--------------|
| 0 簡易案件検索                                                                |      | TARVATE              | 入札状況通知書一覧               |       |       |              |
| · 調達案件検索                                                                | 執行回致 | 通知書名                 | 通知書発行日付                 | 通知書表示 | 通知書確認 | ing There is |
| ◎ 調達案件一覧                                                                |      | 保留通知書                | 平成23年02月14日(月)11時41分    | 表示    | 未参照   |              |
| <ul> <li>         入札状況一覧     </li> <li>         登録者情報     </li> </ul>   | 1    | 入札締切通知書              | 平成23年02月14日(月)11時34分    | 表示    | 未参照   |              |
| ○ 保存データ表示                                                               |      | 入札書受付票               | 平成23年02月14日(月)11時21分    | 表示    | 未参照   |              |
|                                                                         |      |                      | 戻る                      |       |       |              |

(4)《保留通知書》画面が表示されます。

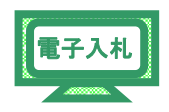

【印刷】ボタンをクリックします。

| JACIC/SCOPE<br>電子入札コアシステム<br>Electronic Bidding Core System                                                            | 2011年02月14日 11時43分 CALS/EC 電子入札システム                                                                                                    |                           | ø       |
|----------------------------------------------------------------------------------------------------|----------------------------------------------------------------------------------------------------|---------------------------|---------|
| Ver.5.0                                                                                                    | 電子入札システム                                                                                                    | へルプ                       | お問い合せ   |
| <ul> <li>・ 簡易案件検案</li> <li>・ 調達案件検案</li> <li>・ 調達案件一覧</li> <li>・ 入札状況一覧</li> <li>・ 登録者情報</li> <li>・ 保存データ表示</li> </ul> | 企業ID: 120000010003200 千葉県<br>企業名称: 工事〇〇1テスト業者(株) 知事<br>代表者氏名: 工事 一 様 担当官 太郎<br><b>保留通知書</b><br>下記の案件について、執行が保留となる旨通知致します。<br>配<br>調達案件者号: 120000001180118040020100037-00<br>調達案件名称: 建設工事〇〇4<br>入礼執行回號: 1 回目<br>理由: 〇〇〇〇〇〇〇〇〇〇〇〇〇 | <b>₽</b> \$\$23 <b></b> # | 602月14日 |
|                                                                                                    | 印刷 保存 戻る<br>戻る                                                                                                    |                           | 2       |

(5) 印刷用の画面が表示されます。

 Step 1 ツールバーの【印刷】ボタンをクリックして印刷します。
 Step 2 印刷ができたことを確認して、画面右上の【×】ボタンをクリックし、 画面を閉じます。

| p://10.83.234.128/withinster/html/blank.html |              |        |
|----------------------------------------------|--------------|--------|
| ★ ♣ • ◘ ♣ • ₽ @ • @ 4. 3                     |              | Step 2 |
| Step 1                                       | 平成23年02月     | 14日    |
| 企業ID: 120000010003200                        | 千葉県          |        |
| 企業名称: 工事〇〇1テスト業者(株)                          | 知事           |        |
| 代表者氏名:工事 一 様                                 | 担当官 太郎       |        |
| 保留通知                                         | 如書           |        |
| 下記の案件について、執行が保                               | 留となる旨通知致します。 |        |
| 記                                            |              |        |
| 調達案件番号: 1200000011801180400                  | 020100037-00 |        |
| 調達案件名称:建設工事〇〇4                               |              |        |
| 入札執行回数:1 回目                                  |              |        |
| 理由: 000000000                                |              |        |
|                                              |              |        |
|                                              |              |        |
|                                              |              |        |
|                                              |              |        |

(6) 《保留通知書》画面に戻ります。 【保存】ボタンをクリックします。

| JACIC/SCOPE<br>電子入札コアシステム<br>Electronic Bidding Core System                                                                           | 2011年02月14日 11時43分 CALS/EC 電子入札システム                                                                                                    |        | Ø     |
|----------------------------------------------------------------------------------------------------|----------------------------------------------------------------------------------------------------|--------|-------|
| Ver. 5,0                                                                                                    | 電子入札システム                                                                                                    | へルプ    | お問い合せ |
| <ul> <li>○ 簡易素件検索</li> <li>&gt; 調達案件検索</li> <li>&gt; 調達案件一覧</li> <li>&gt; 入札状況一覧</li> <li>&gt; 登録者情報</li> <li>&gt; 保存データ表示</li> </ul> | 企業ID: 1200000010003200 子葉県<br>企業名称: 工事〇〇コテスト業者(株) 知事<br>代表者伝名: 工事 ー 補 担当官 太郎<br><b>保留通知書</b><br>下記の案件について、執行が保留となる皆通知致します。<br>配<br>調達案件書号: 12000001180118040020100037-00<br>調達案件名称: 建設工事〇〇4<br>入礼執行回题: 1 回目<br>理由: 〇〇〇〇〇〇〇〇〇〇〇〇〇〇 | 平成23年0 | 2月14日 |
|                                                                                                    | 印刷 保存 戻る                                                                                                    |        | 2     |

(7)《ダウンロード》画面が表示されます。

※保存情報は、《保存データ表示》から参照できます。 表示手順は、「第3章 11 11.1 保存情報について」を参考にしてください。

| ダウンロード               |  | $\Rightarrow$ |
|----------------------|--|---------------|
| Horyu.xml<br>ファイルを開く |  |               |

(8) 《入札状況通知書一覧》画面に戻ります。

「保留通知書」の《通知書確認》に「参照済」が表示されます。

画面右上の【×】ボタンをクリックし、画面を閉じます。

| IC/SCOPE<br>子入札コアシステム<br>Electronic Bidding Core System |      | 2011年02月1 | 4日 11時44分 CALS/EC 電子入札シ | ステム   | 0              |
|---------------------------------------------------------|------|-----------|-------------------------|-------|----------------|
| 簡易案件検索                                                  |      | etanvata  | 入札状況通知書一覧               |       | 162 (01016,016 |
| 調達案件検索                                                  | 教行回致 | 通知書名      | 通知書発行日付                 | 通知書表示 | 通知書確認          |
| 調達案件一覧                                                  |      | 保留通知書     | 平成23年02月14日(月)11時41分    | 表示    | 参照済            |
| 入札状況一覧 登録者情報                                            | 1    | 入札締切通知書   | 平成23年02月14日(月)11時34分    | 表示    | 未参照            |
| 保存データ表示                                                 |      | 入札書受付票    | 平成23年02月14日(月)11時21分    | 表示    | 未参照            |
|                                                         |      |           | 戻る                      |       |                |
|                                                         |      |           |                         |       |                |

#### 3.1.2 事後審査資料の提出

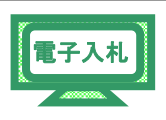

事後審査資料提出依頼通知が発行された場合、事後審査資料の提出を行います。

- (1)《入札状況一覧》画面を表示します。
  - ※《入札状況一覧》画面の表示手順は、「第3章 01 1.6 入札書・辞退届の提出」の(1)を 参考にしてください。

《調達案件名称》確認し、《事後審査資料》の【提出】ボタンをクリックします。

| JACIC/SCOPE<br>電子入札コアシステム<br>Electronic Bidding Core System |              |                            | 2019年10月20日 16時5 |                        |                   | CAL | .S/EC 電子)  | 、札システム     |               |                 |                 | Ø                     |
|-------------------------------------------------------------|--------------|----------------------------|------------------|------------------------|-------------------|-----|------------|------------|---------------|-----------------|-----------------|-----------------------|
| Ver. 5,0                                                    |              | 電子入札システム                   | 説明要求             |                        |                   |     |            |            | ヘルプ           |                 |                 |                       |
| ○ 簡易案件検索                                                    |              |                            |                  | 入札状济                   | 一覧                |     |            |            |               |                 |                 |                       |
| <ul> <li>· 調達案件検索</li> <li>· 調達案件一覧</li> </ul>              | 企業ID<br>企業名称 | 1200000010447900<br>富士通(株) |                  |                        |                   |     |            |            |               |                 | 表示案<br>全案件      | 件 11<br>数 1           |
| • 入札状況一覧                                                    | 代表者氏名        | 時田 隆仁                      |                  |                        |                   |     |            |            |               |                 |                 | 1 🕑                   |
| <ul> <li>○ 登録者情報</li> <li>○ 保存データ表示</li> </ul>              | 案件表示顺序 案件    | <del>활명</del>              | ○昇順<br>●降順       |                        |                   |     |            |            | 最新更新日         | 時               | 最新者<br>2019.101 | <b>8</b> 示<br>20 1650 |
|                                                             | #<br>9       | 調速案件名称<br>琴注巻アナウンス         |                  | 入机方式                   | 入礼/<br>再入礼/<br>見鉄 | 維通區 | 事後書査<br>資料 | 提出資料<br>一覧 | 受付票/通知書<br>一覧 | 企業<br>プロパ<br>ティ | 拍茶              | 8632                  |
|                                                             | 1 河川工事1      |                            |                  | → 設競争入札(千<br>葉県・事後審査型) |                   |     | 提出         | 表示         | 表示<br>未参照有り   | 変更              |                 | 表示                    |
|                                                             |              |                            |                  |                        |                   |     |            |            |               |                 | 表示案<br>全案件      | 能件 1−1<br>:数 1        |
|                                                             |              |                            |                  |                        |                   |     |            |            |               |                 | ٩               | 1 🕑                   |

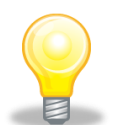

# ワンポイント

事後審査資料提出依頼通知書は、《入札状況通知書一覧》から確認できます。
 《入札状況一覧》画面の《受付票/通知書一覧》の【表示】ボタンをクリックします。

| 司川丁事                  | Ľ                          | 一般競争入礼(千              |                   |      | 提出         | 表示         | 表示            | र क             |                  | 表示            |
|-----------------------|----------------------------|-----------------------|-------------------|------|------------|------------|---------------|-----------------|------------------|---------------|
| 番<br>号 31             | 調査案件名称<br>総主者アナウンス         | 入机方式                  | 入礼/<br>再入礼/<br>見積 | 辞退届  | 事後審査<br>資料 | 提出資料<br>一覧 | 受付票/通知書<br>一覧 | 企業<br>プロパ<br>ティ | 摘要               | 105           |
| 案件表示顺序                | 案件番号                       | <br>●降順               |                   |      |            |            | 最新更新日         | 時 :             | 最新書<br>2020.01.0 | 表示<br>09 09:3 |
| 企業ID<br>企業名称<br>代表者氏名 | 12000000<br>富士通(神<br>時田 隆1 | 11 0447900<br>未)<br>二 |                   |      |            |            |               |                 | 表示案<br>全案件       | 件1-1<br>数 1   |
|                       |                            |                       | 入礼                | 礼状况- | 一覧         |            |               |                 |                  |               |

事後審査資料提出依頼通知書の【表示】ボタンをクリックすると内容が 確認できます。

| 簡易案件検索          |        |         | 入札状況通知書一覧            |       |       | 1015 |
|-----------------|--------|---------|----------------------|-------|-------|------|
| 調達案件検索          | 執行回放   | 通知書名    | 逾如書第行日付              | 通知書表示 | 通知書確認 |      |
| 調達案件一覧          |        | 入礼締切通知書 | 令和02年01月09日(木)09時18分 | 表示    | 参照済   |      |
| 入礼状況一覧<br>登録者情報 | 1      | 入礼書受付票  | 令和02年01月08日(水)16時54分 | 表示    | 参照済   |      |
| 保存データ表示         |        |         |                      |       |       |      |
|                 |        | 通归者名    | 通知書発行日付              | 通知書表示 | 通知書確認 | SITT |
|                 | 保留通知書  |         | 令和02年01月09日(木)09時38分 | 表示    | 未参照   |      |
|                 | 事後審査資料 | 提出依赖通知書 | 令和02年01月09日(木)09時38分 | 表示    | 未参照   |      |
|                 |        |         | 展る                   |       |       |      |

(2)《事後審査資料》画面が表示されます。

内容を入力し、添付資料を追加後、【提出内容確認】ボタンをクリックします。

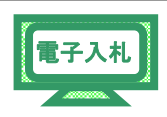

| JACIC/SCOPE<br>電子入札コアシステム<br>Electronic Bidding Core System      | 2020年01月09日 09時48分 CALS/EC 電子入札システム                                                                                                    | ø      |
|------------------------------------------------------------------|----------------------------------------------------------------------------------------------------|--------|
| Ver. 5,0                                                         | 電子入札システム 脱明要求 ヘルプ                                                                                                    |        |
| ○ 簡易案件検索<br>○ 調達案件検索<br>○ 調達案件一覧                                 | 2020年01月0<br>事後審査資料<br>千葉県                                                                                                    | 08     |
| <ul> <li>2 入札状況一覧</li> <li>2 登録者情報</li> <li>2 保存データ表示</li> </ul> | 下記の調達案件に関わる事後審査について確認されたく、書類を添えて申請します。<br>記<br>1. 調達案件番号 120000010101045020190051-00<br>2. 調達案件名称 河川工事1<br>3. 工期                                                                                                    |        |
|                                                                  | (提出者)                                                                                                    |        |
|                                                                  | ハ参加     □                                                                                                    |        |
|                                                                  | 添付安村       ●       ●       ●       ●       ●       ●       ●       ●       ●       ●       ●       ●       ●       ●       ●       ●       ●       ●       ●       ●       ●       ●       ●       ●       ●       ●       ●       ●       ●       ●       ●       ●       ●       ●       ●       ●       ●       ●       ●       ●       ●       ●       ●       ●       ●       ●       ●       ●       ●       ●       ●       ●       ●       ●       ●       ●       ●       ●       ●       ●       ●       ●       ●       ●       ●       ●       ●       ●       ●       ●       ●       ●       ●       ●       ●       ●       ●       ●       ●       ●       ●       ●       ●       ●       ●       ●       ●       ●       ●       ●       ●       ●       ●       ●       ●       ●       ●       ●       ●       ●       ●       ●       ●       ●       ●       ●       ●       ●       ●       ●       ●       ●       ●       ●       ●       ●       ●       ● <th>ノ<br/>、</th> | ノ<br>、 |

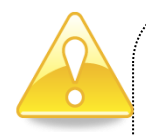

### 注意

- 送付可能な添付資料のファイル種類は、以下の通りです。
  Word(doc, docx)、Excel(xls, xlt, xlsx, xltx, xlsm)、PowerPoint(ppt, pptx)
  Adobe PDF(pdf)、テキスト(txt, csv, xml)、リッチテキスト(rtf)
  画像ファイル(jpg, jpeg, gif, png, bmp, tif)、圧縮ファイル(zip)
  圧縮ファイル内も同様です。
- 添付ファイル名にシステム使用禁止文字が含まれている場合、エラーが 表示され提出できません。使用禁止文字を取り除き提出してください。
- パスワード付きファイルは添付しないでください。
- ファイルにプログラム(EXCELマクロ等)を含めないでください。
   なお、EXCELの関数による計算式は問題ありません。
- 添付できるファイルは1個のみです。添付し直す場合は一度添付されたファイル を削除してください。添付ファイルの最大容量は10MBまでです。

(3)《事後審査資料》の確認画面が表示されます。

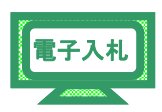

内容確認後、【提出】ボタンをクリックします。

| JACIC/SCOPE<br>電子入札コアシステム<br>Electronic Bidding Core System |                                 | 2020年01月09日 09時                 | 51分 <b>CALS/EC</b> 電子入札システム | . 6         |
|-------------------------------------------------------------|---------------------------------|---------------------------------|-----------------------------|-------------|
| Ver. 5.0                                                    | 電子入札シス                          | テム 説明要求                         |                             | へルプ         |
| <ul> <li>簡易案件検索</li> <li>調達案件検索</li> </ul>                  |                                 | 事                               | 後審査資料                       | 2020年01月09日 |
| ◎ 調達案件一覧                                                    | 千葉県                             |                                 |                             |             |
| • 入札状況一覧                                                    |                                 |                                 |                             |             |
| · 登録者情報                                                     | 市記                              | の調達案件に関わる事後審査                   | 9こついて確認されたく、書類を添えて申請        | します。        |
| ○ 保存データ表示                                                   |                                 |                                 | 記                           |             |
|                                                             | 1. 調達案件番号<br>2. 調達案件名称<br>3. 工期 | 1200000010101010450201<br>河川工事1 | 90051-00                    |             |
|                                                             | (提出者)                           |                                 |                             |             |
|                                                             | (heure)                         | 企業ID                            | 1200000010447900            |             |
|                                                             |                                 | 企業名称                            | 富士通(株)                      |             |
|                                                             |                                 | 郵便番号                            | 105-7123                    |             |
|                                                             |                                 | 住所                              | 東京都港区東新橋一丁目5番2号             |             |
|                                                             |                                 | 代表者氏名                           | 時田 隆仁                       |             |
|                                                             |                                 | 代表電話番号                          | 03-6252-2220                |             |
|                                                             |                                 | 代表FAX番号                         | 044-754-2525                |             |
|                                                             |                                 | 商号(連絡先名称)                       | 富士通(株)                      |             |
|                                                             |                                 | 連絡先氏名                           | 富士通 太郎                      |             |
|                                                             |                                 | 連絡先住所                           | 千葉市中央区新町3番地13               |             |
|                                                             |                                 | 連絡先電話番号                         | 043-238-6000                |             |
|                                                             |                                 | ]里#合方CE=IVIQII                  | oka_keyp.tujitsu.com        |             |
|                                                             | 添付資料                            | 事後審査資料.b                        | đ                           |             |
|                                                             |                                 | 印刷                              | 提出 戻る                       | D           |

(4)《事後審査資料受信確認通知》画面が表示されます。

【印刷】ボタンをクリックします。

| JACIC/SCOPE<br>電子入札コアシステム<br>Electronic Bidding Core System                                                                                                    |                                    | 2020年01月09日 09時53分               | CALS/EC 電子入札システム        | Ø   |
|----------------------------------------------------------------------------------------------------|------------------------------------|----------------------------------|-------------------------|-----|
| Ver. 5.0                                                                                                    | 電子入札システム                           | 説明要求                             |                         | へルプ |
| <ul> <li>         ・ 簡易案件検索         ・         ・         ・</li></ul>                                                                                                    | 企業ID 12000<br>企業名称 富士道<br>代表者氏名 時田 | 00010447900<br>迫(株)<br>隆仁        |                         |     |
| 0 2 41 44 70 _ 82                                                                                                    |                                    | <b>事後案杏咨料</b> 要                  | 多信確認通知                  |     |
| 5 八九八九一員                                                                                                    |                                    | <b>平顶曲五頁</b> (1)                 |                         |     |
| 登録者情報     登録者情報     日本     日本     日 |                                    |                                  |                         |     |
|                                                                                                    |                                    | 事後審査資料は下記の内容                     | で正常に送信されました。            |     |
| * 味什了一学孩示                                                                                                    |                                    |                                  |                         |     |
|                                                                                                    | 調達案件番号 12000<br>調達案件名称 河川口         | 0001010101045020190051-00<br>3事1 |                         |     |
|                                                                                                    | 申請日時 令和0                           | 2年01月08日16時17分                   |                         |     |
|                                                                                                    |                                    |                                  | 費ボタンを押下してください<br>入札次況一覧 |     |

電子入札

(5) 印刷用の画面が表示されます。

ツールバーの【印刷】ボタンをクリックして印刷します。

印刷ができたことを確認して、画面右上の【×】ボタンをクリックし、画面を閉じます。

|             |                                                         | - | × |
|-------------|---------------------------------------------------------|---|---|
| 슈 ☆ 🕸 🙂     |                                                         |   |   |
| 🏠 🕶 🖾 👻 🖃   | ⇔ ベージ(P) ▼ セーフティ(S) ▼ ツール(O) ▼ ❷ ▼ 弊 №                  |   |   |
| 企<br>企<br>代 | 注意 120000010447900<br>注業名称 富士通(株)<br>法者氏名 時田隆仁          |   | ^ |
|             | 事後審査資料受信確認通知                                            |   |   |
|             | 事後審査資料は下記の内容で正常に送信されました。                                |   |   |
| 58<br>BR    | 融産案件番号 120000001 01 01 0450201 90051-00<br>融産案件名称 河川工事1 |   |   |
| 申           | 請日時 令和02年01月03日 16時17分                                  |   |   |

- (6)《事後審査資料受信確認通知》画面が表示されます。
  - 【入札状況一覧】ボタンをクリックします。

| JACIC/SCOPE<br>電子入札コアシステム<br>Electronic Bidding Core System |                      | 2020年01月09日 09時54分                            | CALS/EC 電子入札システム        |     | Ø |
|-------------------------------------------------------------|----------------------|-----------------------------------------------|-------------------------|-----|---|
| Ver. 5.0                                                    | 電子入札                 | システム 説明要求                                     |                         | へルプ |   |
| <ul> <li>         ·</li></ul>                               | 企業D<br>企業名称<br>代表者氏名 | 120000010447800<br>富士通(株)<br>時田 隆仁<br>事後審査資料考 | 行確認通知                   |     |   |
| ◎ 保存データ表示                                                   |                      | 事後審査資料は下記の内容                                  | で正常に送信されました。            |     |   |
|                                                             | 調達案件番号<br>調達案件名称     | 120000001010101045020190051-00<br>河川江事1       |                         |     |   |
|                                                             | 申請日時                 | 令和02年01月08日16時17分                             |                         |     |   |
|                                                             |                      | 印刷を行ってから、入札状況一                                | 覧ボタノを押下してください<br>入札茨沢一覧 |     |   |

(7)《入札状況一覧》画面が表示されます。

《事後審査資料》が【表示】ボタンに変更されます。

| JACIC/SCOPE<br>電子入札コアシステム<br>Electronic Bidding Core System |                    |                  |            |                                            | CALS/EC 電子入札システム |     |      |      |             |           |                  | Ø                         |
|-------------------------------------------------------------|--------------------|------------------|------------|--------------------------------------------|------------------|-----|------|------|-------------|-----------|------------------|---------------------------|
| Ver. 5,0                                                    |                    | 電子入札システム         | 説明要求       |                                            |                  |     |      |      | ヘルプ         |           |                  |                           |
| <ul> <li>簡易案件検索</li> <li>調達案件検索</li> </ul>                  |                    |                  |            | 入札状汤                                       | 兄一覧              |     |      |      |             |           | *-*              | <i>V</i> <del>7</del> 1_1 |
| 0 加達案件一階                                                    | 企業ID<br>小業な数       | 1200000010447900 |            |                                            |                  |     |      |      |             |           | 全案件              | 数 1                       |
| • 入札状況一覧                                                    | 止来 石 朴<br>代表 者 氏 名 | ●工通(株)<br>時田 隆仁  |            |                                            |                  |     |      |      |             |           | ٩                | 1 🕑                       |
| <ul> <li>         ・         ・         ・</li></ul>           | 案件表示顺序 案           | 件醫号 💙            | ○昇順<br>●降順 |                                            |                  |     |      |      | 最新更新日       | · · · · · | 最新書<br>2019 10 2 | t示<br>20 1650             |
|                                                             |                    | 训述案件名称           |            | 入礼方式                                       | 入礼/<br>再入礼/      | 新派后 | 事後春支 | 提出资料 | 受付票/通知書     | 企業<br>プロパ | 10.55            | <b>35</b> 35              |
|                                                             | ę                  | 発注者アナウンス         |            |                                            | 見続               |     | 资料   | 一覧   | 一程          | 71        |                  |                           |
|                                                             | 1 河川工事1            |                  |            | <ul> <li>一般競争入札(千<br/>葉県・事後審査型)</li> </ul> |                  |     | 表示   | 表示   | 表示<br>未参照有り | 変更        |                  | 表示                        |
|                                                             |                    |                  |            |                                            |                  |     |      |      |             |           | 表示案<br>全案件       | /件 1-1<br>数 1<br>1 ▶      |
|                                                             |                    |                  |            |                                            |                  |     |      |      |             |           |                  |                           |

#### 3.2 進捗状況の照会

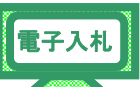

「千葉県版事後審査」では、落札者決定通知書発行の前に保留通知書が発行されま すので、その進捗状況を確認できます。

- (1)《入札状況一覧》画面を表示します。
  - ※《入札状況一覧》画面の表示手順は、「第3章01 1.6 入札書・辞退届の提出」の (1)を参考にしてください。

進捗状況を確認する調達案件の《状況》の【表示】ボタンをクリックします。

| JACIC/SCOPE<br>電子入札コアシステム<br>Electronic Bidding Core System |          | 2011年02月14]       | ∃ 11時48分 CALS                              | /EC 電子入           | 札システ. | L,            |                 | Ø                   |
|-------------------------------------------------------------|----------|-------------------|--------------------------------------------|-------------------|-------|---------------|-----------------|---------------------|
| Ver. 5.0                                                    |          | 電子入札システム          |                                            |                   |       | へルブ           | 1               | お問い合せ               |
| ○ 簡易案件検索                                                    |          |                   | 入札状況一賢                                     | Ī                 |       |               |                 |                     |
| <ul> <li>調達案件検索</li> </ul>                                  | 企業ID     | 1200000010003200  |                                            |                   |       |               | 1               | 長示案件 1-1            |
| · 調達案件一覧                                                    | 企業名称     | 工事〇〇1テスト業者<br>(株) |                                            |                   |       |               | É               | È案件数 1              |
| <ul> <li>入札状況一覧</li> </ul>                                  | 代表者氏名    | 工事 一              |                                            |                   |       |               |                 | 1 🕑                 |
| <ul> <li>         ・         ・         ・</li></ul>           | 案件表示順序案  | 牛番号 ● 昇順<br>○ 陰順  |                                            |                   |       |               | C               | 最新表示                |
|                                                             |          |                   |                                            |                   |       | 最新更新日8        | 寺 201           | 1.02.14 11:48       |
|                                                             | *<br>*   | 調速案件名称            | 入礼方式                                       | 入礼/<br>再入礼/<br>見続 | 非退居   | 受付票/通知書<br>一覧 | 企業<br>プロパ<br>ティ | 摘要 状況               |
|                                                             | 1 建設工事〇〇 | 4                 | <ul> <li>一般競争入札(千<br/>葉県・事後審査型)</li> </ul> |                   |       | 表示            | 変更              | 表示                  |
|                                                             |          |                   |                                            |                   |       |               | 1               | 表示案件 1-1<br>全案件数  1 |
|                                                             |          |                   |                                            |                   |       |               |                 | 1 🕑                 |
|                                                             |          |                   |                                            |                   |       |               |                 |                     |

(2)《作業状況確認》画面が表示されます。

内容確認後【戻る】ボタンをクリックします。

| JACIC/SCOPE<br>電子入札コアシステム<br>Electronic Bidding Core System                                                            | 2011年02月14日 11時48分 <b>CALS/EC</b> 電子入札システム | Ø                                |
|----------------------------------------------------------------------------------------------------|--------------------------------------------|----------------------------------|
| Ver. 5.0                                                                                                    | 電子入札システム                                   | ルプ お聞い合せ                         |
| <ul> <li>2 簡易案件検索</li> <li>2 調達案件検索</li> <li>2 調達案件一覧</li> <li>2 入札状況一覧</li> <li>2 登録者情報</li> <li>7 保存データ表示</li> </ul> | 作業状況確認<br>                                 | 成最新取得 ON<br>新日時 2011.02.14 11:48 |

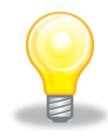

## ワンポイント

- 【自動最新取得 0N】の状態になっていると、30 秒毎に最新の情報を取得します。
- 【自動最新取得 OFF】の状態になっていると、最新の情報を取得しないので 注意が必要です。
- 《作業状況確認》にて、入札した現在の状態を確認できます。
   業者名は非公表ですが、各業者がどのような入札をしたかを通知することがあります。
- 公開有無については各団体にお問い合わせください。